## Требуемые инструменты, приборы, материалы

Для подключения терминала GalileoSky (далее - терминал) к CAN-шине транспортных средств (далее - TC) необходимо иметь:

1. Электромонтажный инструмент.

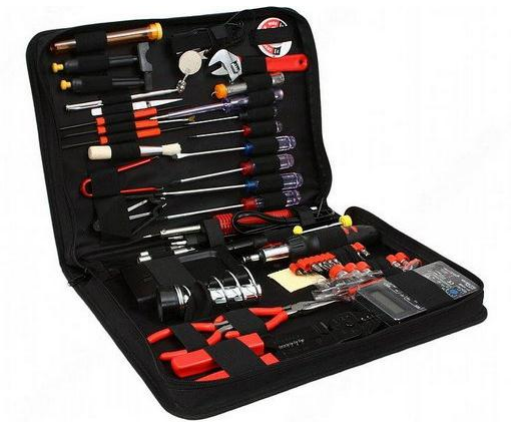

Рисунок 1

2. Комплект монтажных проводов, соединительный кабель USB, кабель подключения к диагностическому разъему OBD-II.

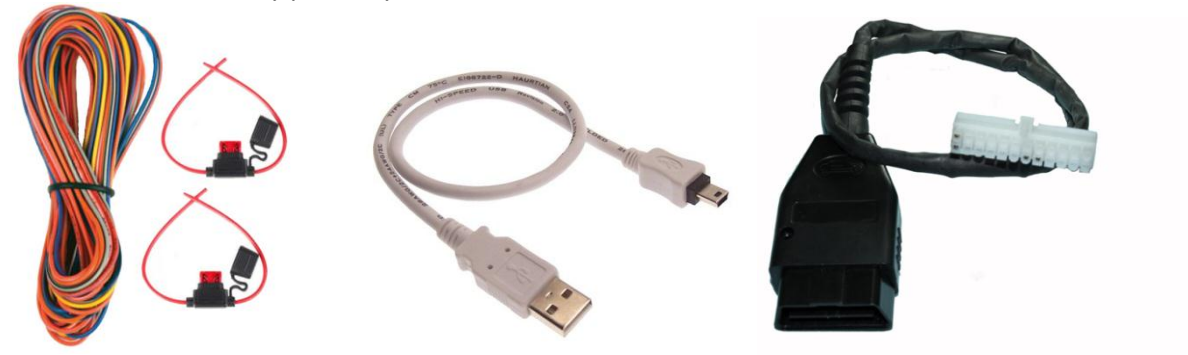

#### Рисунок 2

3. Компьютер на базе операционной системы «Windows» с установленной программой конфигурации терминалов – «Конфигуратор» Рекомендуется установить последнюю версию программы с сайта <a href="http://7gis.ru/support/konfigurator.html">http://7gis.ru/support/konfigurator.html</a>

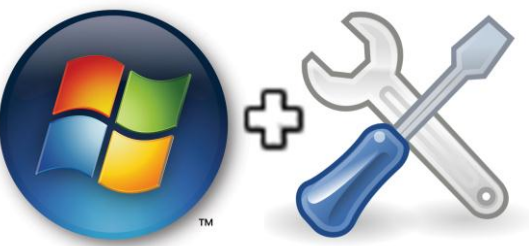

Рисунок 3

4. Измерительный прибор – мультиметр.

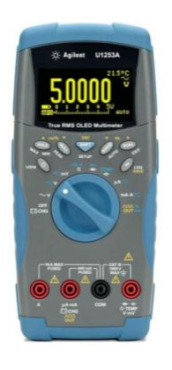

Рисунок 4

### Общая информация

Промышленная сеть реального времени CAN представляет собой сеть с общей средой передачи данных и состоит из узлов с собственными тактовыми генераторами, например, приборная панель или подсистема определения температуры в автомобиле (Рис. 5). Любой узел сети CAN посылает сообщение по сети и каждый из узлов системы решает, относится ли к нему это сообщение. Для решения этой задачи в CAN имеется аппаратная реализация фильтрации сообщений. CAN контроллеры соединяются с помощью дифференциальной шины, которая имеет две линии - CAN\_H (Can-High) и CAN\_L (Can-Low), по которым передаются сигналы.

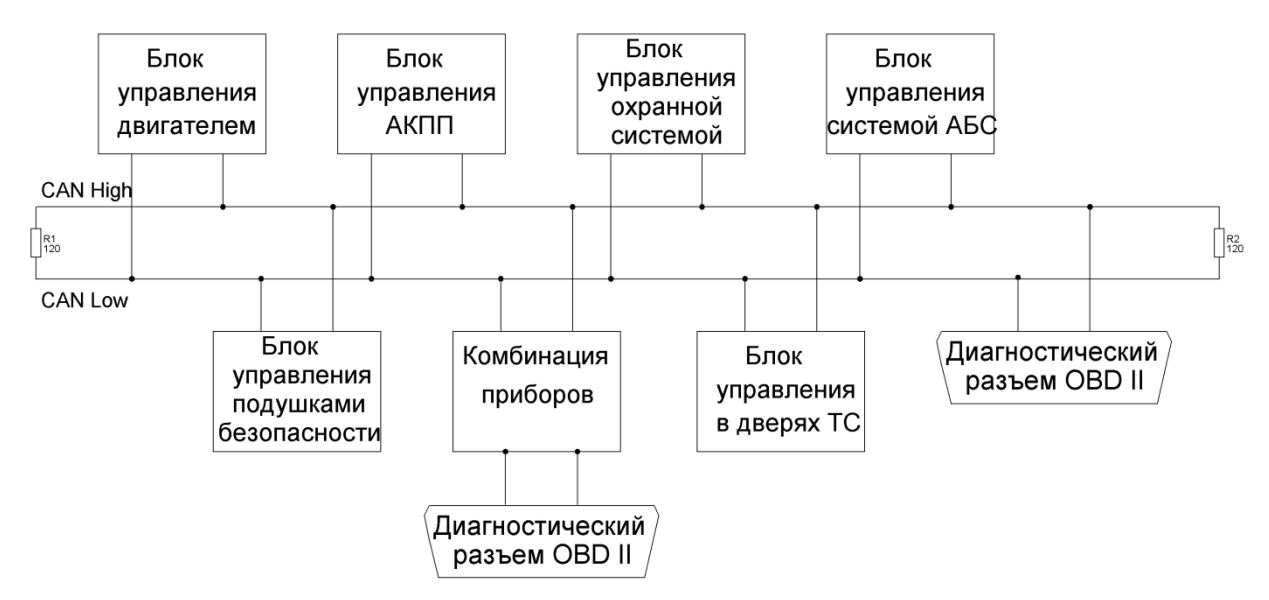

Рисунок 5. Типовая схема шины CAN

Протокол CAN-шины реализован в двух версиях: версия А задает 11-битную идентификацию сообщений (т. е. в системе может быть 2048 сообщений), версия В — 29-битную (536 млн. сообщений).

# Подключение к CAN-шине

На ТС подключение терминала к CAN-шине возможно двумя способами:

1. подключение к диагностическому разъему OBD-II, как правило, присутствующему на большинстве TC. Подключение осуществляется в соответствии со схемой, приведенной на Рисунке 6:

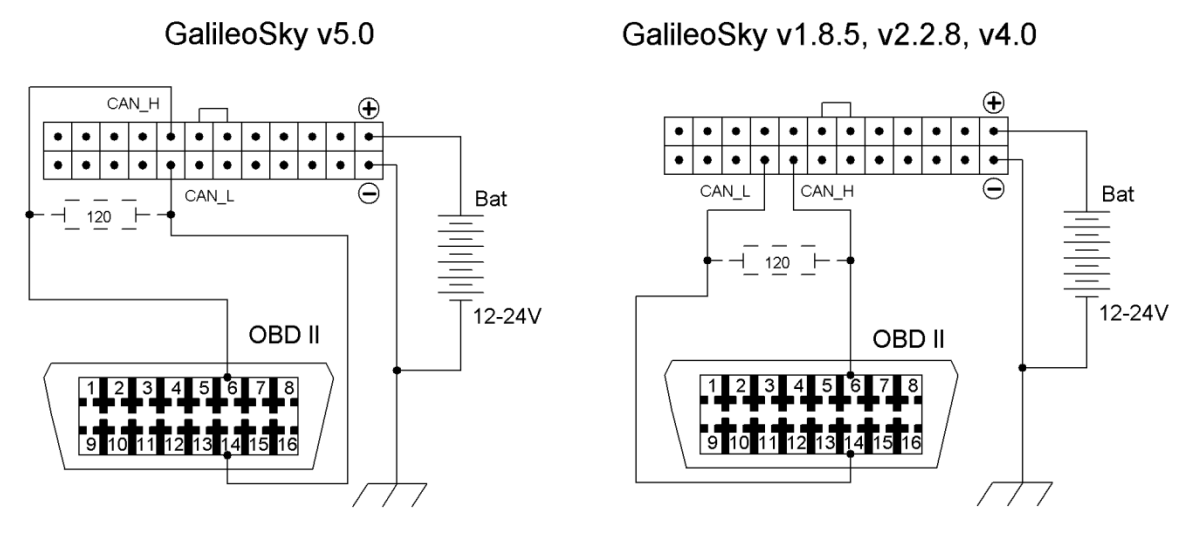

Рисунок 6. Схема подключения терминала к диагностическому разъему

 прямое подключение к CAN-шине, если диагностический разъем отсутствует или на него не выведены линии CAN, и если это не противоречит условиям гарантийного сервиса. Подключение осуществляется путем разборки части приборной панели, нахождения витой пары CAN и подключении к ней в соответствии со схемой, приведенной на Рисунке 7:

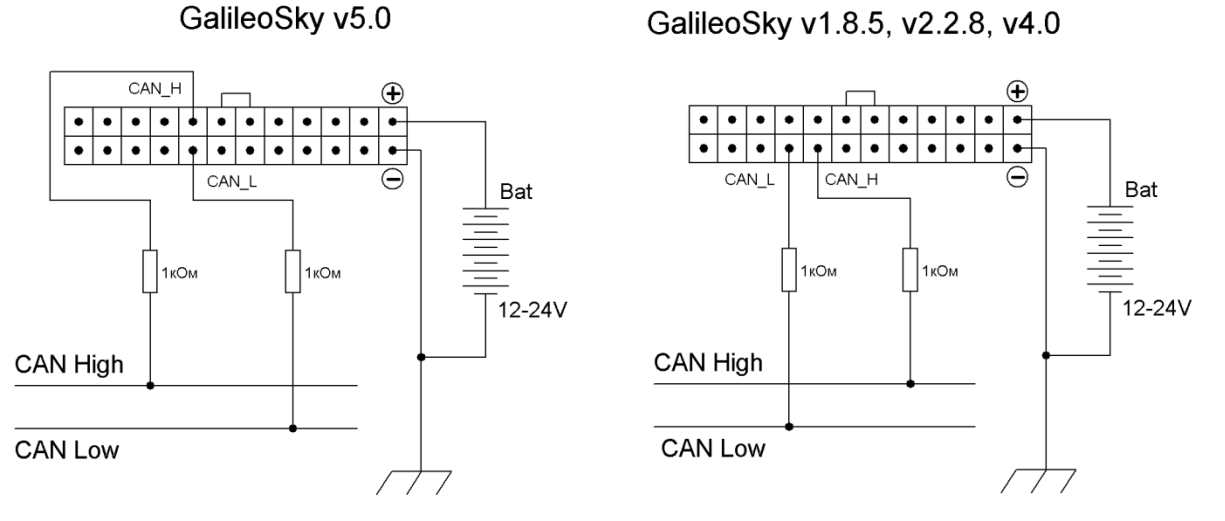

Рисунок 7. Схема прямого подключения терминала к CAN-шине

ВНИМАНИЕ! Данный вариант подключения используйте только в крайнем случае, рекомендуем воспользоваться бесконтактными считывателями.

Основным вариантом подключения к CAN-шине является подключение с использованием диагностического разъема OBD-II (внешний вид и назначение контактов представлены на Рис. 8).

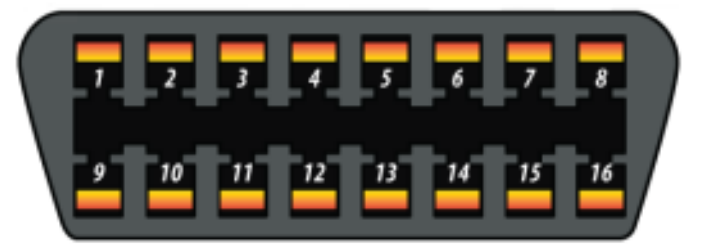

Гнездо (сторона автомобиля)

| N₽ | Сигнал             | N⁰ | Сигнал             |
|----|--------------------|----|--------------------|
| 1  | Опция изготовителя | 9  | Опция изготовителя |
| 2  | Шина J1850         | 10 | Шина J1850         |
| 3  | Опция изготовителя | 11 | Опция изготовителя |
| 4  | Общий (кузов)      | 12 | Опция изготовителя |
| 5  | Общий (сигнал)     | 13 | Опция изготовителя |
| 6  | CAN (J2234) Выс.   | 14 | CAN (J2234) Низк.  |
| 7  | ISO 9141-2 К-линия | 15 | ISO 9141-2 К-линия |
| 8  | Опция изготовителя | 16 | Питание аккум.     |

Рисунок 8. Схема диагностического разъема OBD-II

Перед подключением терминала к диагностическому разъему необходимо провести следующие действия:

- 1. для подключения используйте контакты 6 (CAN-H) и 14 (CAN-L);
- 2. лроверьте наличие напряжения на контактах относительно минуса источника питания на CAN-H напряжение должно быть 2,5-2,8 В, на CAN-L напряжение должно быть 2,1-2,3 В;
- при выключенной электронике TC проверьте сопротивление между контактами CAN\_L и CAN\_H, нормальным считается сопротивление около 60 Ом, при показаниях 120 Ом (в случае отсутствия законцовочного резистора) установите параллельно контактам резистор с сопротивлением 120 Ом.

### Протоколы работы и варианты настройки терминала

Терминал позволяет получать данные из CAN-шины TC, если в ней поддерживаются протоколы:

- 1. J1939 (FMS). При работе по этому протоколу терминал не передает сообщения в CAN-шину, не вносит каких-либо изменений в работу автомобиля, в том числе не отсылает подтверждений на пакеты от узлов автомобиля.
- 2. J1979. Данный протокол работает по принципу «запрос-ответ», соответственно терминал посылает запросы в CAN-шину.

Все действия по настройке терминала для получения данных из CAN-шины производятся двумя способами:

1. на вкладке «Настройки» -> «CAN» Конфигуратора (Рис. 9)

### Configurator 3.1.9 ALILEOSKY 0 Безопасность Передача данных Протокол Энергосбережение Трек Входы/выходы Цифровые входы Звук Сигнализация CAN Геозоны Устройство ость шины 250000 🔻 CAN отключ • ип фильтра 🖄 Диагностика 2000 🚖 [MC] ия в протоколе Смещение Значение аймаут Команды 🥥 Настройки 🔯 Данные 🍳 Маршруты iButton Новости 🔄 Открыть... 💾 Сохранить. Скай» — споне гаты «Акула Прослушать САN Тест OBD II

Инструкция. Подключение к CAN-шине

Рисунок 9. Настройка получения данных из САN шины в Конфигураторе

#### 2. командой CanRegime

| Формат команды | CanRegime Mode,BaudRate,TimeOut                                    |  |  |  |  |  |
|----------------|--------------------------------------------------------------------|--|--|--|--|--|
| Параметры      | <b>Mode</b> –режим работы:                                         |  |  |  |  |  |
|                | 0 – CAN-интерфейс выключен и не используется;                      |  |  |  |  |  |
|                | 1 — сканер САМ-шины;                                               |  |  |  |  |  |
|                | 2 — стандартный фильтр FMS стандарта;                              |  |  |  |  |  |
|                | 3 – фильтр пользователя 29 бит;                                    |  |  |  |  |  |
|                | 4 – фильтр пользователя 11 бит.                                    |  |  |  |  |  |
|                | BaudRate – скорость шины данных. Должна совпадать со скоростью     |  |  |  |  |  |
|                | данных в шине автомобиля. Может принимать значения от 10000 до     |  |  |  |  |  |
|                | 500000. Типовые значения: 62500, 125000, 250000, 500000.           |  |  |  |  |  |
|                | TimeOut –измеряется в мс. Для режима J1939_SCANER это время        |  |  |  |  |  |
|                | ожидания каждого сообщения. При слишком маленьком значении,        |  |  |  |  |  |
|                | будут отловлены не все сообщения. Рекомендуемая величина для       |  |  |  |  |  |
|                | J1939_SCANER – 2000мс. Для остальных режимов, это время, в течение |  |  |  |  |  |
|                | которого должно быть получено хотя бы одно сообщение, иначе        |  |  |  |  |  |
|                | величина будет установлена в нуль.                                 |  |  |  |  |  |
| Пояснение      | Общее управление шиной CAN.                                        |  |  |  |  |  |
| Пример         | Пример включения сканера для шины, работающей на скорости 250000   |  |  |  |  |  |
|                | бит/с, с периодом ожидания сообщения 2 секунды.                    |  |  |  |  |  |
|                | Запрос: CanRegime 1,250000,2000                                    |  |  |  |  |  |
|                | Ответ: CANREG: Mode=1,BaudRate=250000,TimeOut=2000;                |  |  |  |  |  |

### Режимы работы

Терминал способен работать в нескольких режимах, позволяющих найти оптимальный способ получения информации из САN-шины TC:

1. Режим J1939\_SCANER. Данный режим предназначен для получения CAN-сообщений, передаваемых по протоколу J1939. Поддерживаются скорости от 10000 бит/с до 500000 бит/с (типовые значения: 62500, 12500, 250000, 500000). Поддерживаются 11-и и 29-и битные идентификаторы.

Для работы в этом режиме в Конфигураторе на вкладке «Настройки» -> «CAN» выберите один из параметров скорости шины и время задержки (время ожидания сообщения); тип фильтра в данном случае не имеет значения (Рис. 10). Нажмите кнопку «Прослушать CAN». В случае успешной настройки в правой панели будут выводиться полученные данные.

Рисунок 10. Настройка сканирования из САN-шины в Конфигураторе

Режим сканирования осуществляется следующим образом:

- 1.1. выдаётся сообщение «CAN. Start scan.»;
- 1.2. начинают выводиться сообщения CAN-шины по возрастанию идентификаторов с установленной задержкой;

29 битные идентификаторы выводятся в следующем формате:

- ID=00000009 (8) 01 02 03 04 05 06 07 08, где ID 29ти битный идентификатор сообщения; (8) количество принятых байт из шины; 01 02 03 04 05 06 07 08 сообщение из восьми байт (слева младший байт, справа старший);
- 11 битные идентификаторы выводятся в виде:
  - ID=009 (8) 01 02 03 04 05 06 07 08, где ID 11ти битный идентификатор сообщения; (8) количество принятых байт из шины; 01 02 03 04 05 06 07 08 сообщение из восьми байт (слева младший байт, справа старший);
- 1.3. после того, как все идентификаторы были выданы, выводится сообщение «CAN. End scan.»
- Режим FMS стандартный фильтр протокола J1939. В случае, если производитель TC (в основном это производители большегрузной техники, сельхозоборудования) поддерживает стандарт FMS, выбор этого режима позволяет автоматически извлекать и расшифровывать сообщения, соответствующие стандарту FMS:
  - 2.1. общий расход топлива количество израсходованного топлива с момента создания ТС;
  - 2.2. уровень топлива в баке, измеряется в процентах. 0% пустой. 100% полный;

2.3. температура охлаждающей жидкости;

- 2.4. обороты двигателя;
- 2.5. общий пробег.

ВНИМАНИЕ! Многие автопроизводители поддерживают FMS частично, либо вообще его не поддерживают.

Для работы в этом режиме в Конфигураторе на вкладке «Настройки» -> «CAN» выберите тип фильтра «FMS» и скорость шины «250000» (Рис. 11). Нажмите кнопку «Применить». Второй вариант настройки: на вкладке «Команды» подайте команду *CanRegime* 2,250000,2000.

| Безопасность  | Передача данных | Протокол | Энергосбережение | Трек |
|---------------|-----------------|----------|------------------|------|
| Скорость шины | 250000 👻        |          |                  |      |
| Тип фильтра   | FMS             |          |                  | •    |
| Таймаут       | 2000 🚖 [мс]     |          |                  |      |
|               |                 |          |                  |      |

Рисунок 11. Настройка режима FMS в Конфигураторе

Убедитесь, что терминал получает данные от шины и выводит их во вкладку «Устройство» в Конфигураторе (Рис. 12);

| CAN                        |                 |
|----------------------------|-----------------|
| Общий расход топлива, л    | 1 431 655 765,0 |
| Уровень топлива в баке, %  | 68,0            |
| t охлаждающей жидкости, °С | 130             |
| Обороты двигателя, об/мин  | 5 461,250       |
| Общий пробег, км           | 14 316 557,650  |
|                            |                 |

Рисунок 12. Результаты разбора данных из CAN-шины по стандарту FMS

Для отправки полученных данных на сервер мониторинга перейдите на вкладку «Настройки» -> «Протокол» Конфигуратора, настройте основной пакет на передачу данных по САN-шине на сервер (Рис. 13) и нажмите кнопку «Применить»;

| Безопасность                                     | Передача данных                          | Протокол     | Энергосбережение |           | Трек            | Входы/выход   |
|--------------------------------------------------|------------------------------------------|--------------|------------------|-----------|-----------------|---------------|
| Информация о                                     | внутреннем архиве В                      | ш-память,    | статический      | архив, р  | размер=4450 точ |               |
|                                                  |                                          |              |                  | Первый па | кет О           | сновной пакет |
| CAN_A0: топли                                    | во, израсходованное                      | с момента со | здания           |           |                 | <b>V</b>      |
| CAN_A1: урове<br>температура о»<br>обороты двига | нь топлива,<br>клаждающей жидкос<br>теля |              |                  |           |                 |               |
| CAN_B0: пробе                                    | ۲                                        |              |                  |           |                 | <b>V</b>      |

Рисунок 13. Выбор параметров для отправки на сервер мониторинга

 Режимы J1939\_USER\_29bit и J1939\_USER\_11bit – конфигурируемые пользовательские фильтры, длина идентификатора 29бит или 11бит. Данные режимы позволяет получать из CAN-шины TC сообщения с 29-битными или 11-битными идентификаторами по протоколу J1939. Наличие передаваемых данных можно определить применением режима J1939\_SCANER (Рис. 10). Как правило, данные режимы используются, если данных, получаемых по стандарту FMS недостаточно, либо стандарт FMS не поддерживается, но данные по протоколу J1939 в шине присутствуют. Настройте привязку получаемых данных к тэгам протокола GalileoSky (Рис. 14) в следующем порядке:

| Безопасность  | Передача данных    | Протокол       | Энергосбережение     | Трек     | Входы/выходы | Цифровые входы | Звук | Сигнализация | CAN Fe     | 2030ны                                  |
|---------------|--------------------|----------------|----------------------|----------|--------------|----------------|------|--------------|------------|-----------------------------------------|
| Скорость шины | 500000 👻           |                |                      |          |              |                |      |              |            |                                         |
| Тип фильтра   | пользовательский ф | 405TO 11939 11 | -битные илентифика   | горы 🔻   |              |                |      |              | CAN. Itera | ation.                                  |
| min quint pa  |                    |                | ormole riger rigerid | юры      |              |                |      |              | ID=002 (8  | ) 00 1F 70 0B 9A 00 00 00               |
| Таймаут       | 2000 🚖 [мс]        |                |                      |          |              |                |      |              | ID=231 (8  | ) B4020000000102762                     |
|               | Ŧ                  |                |                      |          |              |                |      |              | ID=232 (8  | ) E5 25 10 27 61 0C 20 00               |
| идентификато  | р ізг              | См             | ещение               | Значение | 2 N          |                |      |              | ID=235 (8  |                                         |
| сооощения     | впротоколе         |                |                      |          |              |                |      |              | ID=252 (8  | ) 7E 80 00 00 65 00 81 09               |
| 3B1           | ▼ CAN16BITR0 ▼     | 00 00 FB (     | 00 02 05 00 00       | 1282     |              |                |      |              | ID=253 (8  | ) 8C 02 31 70 10 4A 3F 00               |
| 352           |                    |                | 0 03 00 00 00        | 196608   |              |                |      |              | ID=291 (8  | ) 00 04 00 00 00 00 09 00               |
| 552           |                    | 00 00 00       | 0 05 00 00 00        | 100000   |              |                |      |              | ID=332 (8  | 0 00 FEFE 00 00 00 00 00 00 00 00       |
|               | •                  |                |                      |          |              |                |      |              | ID=333 (8  | ) 00 00 00 00 49 05 D0 0F               |
|               |                    |                |                      |          |              |                |      |              | ID=334 (8  | ) 00 00 00 00 00 00 00 00 00            |
|               |                    |                |                      |          |              |                |      |              | ID=351 (8  | ) 00 00 00 00 04 00 05 40               |
|               |                    |                |                      |          |              |                |      |              | ID=352 (8  | 000000000000000000000000000000000000000 |
|               |                    |                |                      |          |              |                |      |              | ID=391 (8  | 00 00 00 00 00 00 89 18 00              |
|               |                    |                |                      |          |              |                |      |              | ID=301 (8  |                                         |
|               |                    |                |                      |          |              |                |      |              | 10-432 (8  | ) 81 29 EA 00 1E 56 E9 3E               |
|               |                    |                |                      |          |              |                |      |              | ID=451 (8  | ED 00 66 73 23 00 10 00                 |
|               |                    |                |                      |          |              |                |      |              | ID=452 (8  | 0 00 00 00 00 00 00 00 00 00            |
|               |                    |                |                      |          |              |                |      |              | ID=491 (8  | 53 54 40 80 00 B9 5D 06                 |
|               |                    |                |                      |          |              |                |      |              | ID=4B1 (8  | ) 0100010001060000                      |
|               |                    |                |                      |          |              |                |      |              | ID=705 (8  | 9A 8C 8E AA 04 00 B1 02                 |
|               |                    |                |                      |          |              |                |      |              | ID=706 (8  | ) 8C 00 00 00 00 00 FE FD               |

Рисунок 14. Настройка режима пользовательский фильтр J1939

- 3.1. прослушайте сообщения CAN-шины, выполнив действия согласно описанию «Режима J1939\_SCANER», приведенному выше;
- 3.2. выберите тип фильтра «Пользовательский фильтр J1939, 29 (или 11)-битные идентификаторы»;
- 3.3. узнайте у дилера или автопроизводителя какие данные в идентификаторах отвечают за работу того или иного узла в TC. Эти данные могут храниться в одном, двух или четырех байтах в идентификаторах;
- 3.4. установите соответствие между данными в идентификаторах и однобайтными, двухбайтными и четырёхбайтными тэгами протокола GalileoSky, т.е., если в интересующем идентификаторе из всех принятых данных нужен только один байт, то разумнее сопоставить однобайтный тэг. Из полезной информации, полученной по данному идентификатору, с помощью сдвига можно выбрать именно ту часть байтов, которые должны заполняться в содержимое тэга. Эти операции выполните следующим образом:
  - 3.3.1. в первой колонке таблицы укажите идентификатор;
  - 3.3.2. выберите соответствующий тэг;
  - 3.3.3. визуально, мышкой укажите смещение; в колонке «Значение» будет отображаться число, передаваемое на сервер.
- 3.5. нажмите кнопку «Применить».
- 3.6. для отправки полученных данных на сервер мониторинга перейдите на вкладку «Настройки» -> «Протокол» Конфигуратора, настройте основной пакет на передачу выбранных тэгов на сервер (Рис. 15) и нажмите кнопку «Применить»;

| Безопасность Передача данн                                                                | ных Протокол | Энергосбережение | Трек і    | Входы/выход |  |  |
|-------------------------------------------------------------------------------------------|--------------|------------------|-----------|-------------|--|--|
| Информация о внутреннем архиве Внутренняя флеш-память, статический архив, размер=4450 точ |              |                  |           |             |  |  |
|                                                                                           |              | Первый па        | акет Осно | вной пакет  |  |  |
| CAN16BITR0<br>CAN-LOG. Нагрузка на ось 1                                                  |              |                  |           |             |  |  |
| CAN16BITR1<br>CAN-LOG. Нагрузка на ось 2                                                  |              |                  |           |             |  |  |
| CAN16BITR2<br>CAN-LOG. Нагрузка на ось 3                                                  |              |                  |           |             |  |  |
| CAN16BITR3<br>CAN-LOG. Нагрузка на ось 4                                                  |              |                  |           |             |  |  |
| CAN16BITR4<br>CAN-LOG. Нагрузка на ось 5                                                  |              |                  |           |             |  |  |
| CAN32BITR0<br>CAN-LOG. Полное время рабо                                                  | ты двигателя |                  |           |             |  |  |

Рисунок 15. Выбор параметров для отправки на сервер мониторинга

ВНИМАНИЕ! Возможен вариант, когда диагностический разъем OBD-II подключен не к CANшине, а к одному из узлов, например к комбинации приборов (Рис. 5), и, как следствие, терминал не может прослушивать шину и получать идентификаторы. В этом случае примените команду ActiveCAN 1.

Формат команды ActiveCAN OnOff

| Параметры | Параметры <b>OnOff</b> –режим работы:                                               |  |  |  |  |  |
|-----------|-------------------------------------------------------------------------------------|--|--|--|--|--|
|           | 0 — пассивный: в CAN-шину не посылаются подтверждения о приёме                      |  |  |  |  |  |
|           | пакетов. Это безопасный режим работы, не вносящий помех в бортовое                  |  |  |  |  |  |
|           | оборудование;                                                                       |  |  |  |  |  |
|           | <ol> <li>активный: в САN-шину посылаются подтверждения о приёме пакетов.</li> </ol> |  |  |  |  |  |
| Пояснение | Управление посылкой подтверждений о приёме пакетов в САN-шину.                      |  |  |  |  |  |
|           | Включение посылки подтверждений может потребоваться при                             |  |  |  |  |  |
|           | подключении к диагностическому разъёму, если не удалось считать                     |  |  |  |  |  |
|           | данные в пассивном режиме.                                                          |  |  |  |  |  |
| Пример    | Запрос: ActiveCAN 1                                                                 |  |  |  |  |  |
|           | Ответ: ACTIVECAN:1;                                                                 |  |  |  |  |  |

Применяйте данную команду только в вышеуказанной ситуации и с осторожностью, т.к. в этом режиме терминал эмулирует работу узлов автомобиля!

 Режим J1979\_SCANER – вариант сканирования шины, предназначенный для определения скорости передачи данных и разрядности идентификаторов по протоколу J1979. Поддерживаются скорости 250000 бит/с и 500000 бит/с, 11-и и 29-и битные идентификаторы. Для запуска данного режима в Конфигураторе на вкладке «Настройки» -> «CAN» нажмите кнопку «Тест OBD II» (Рис. 16):

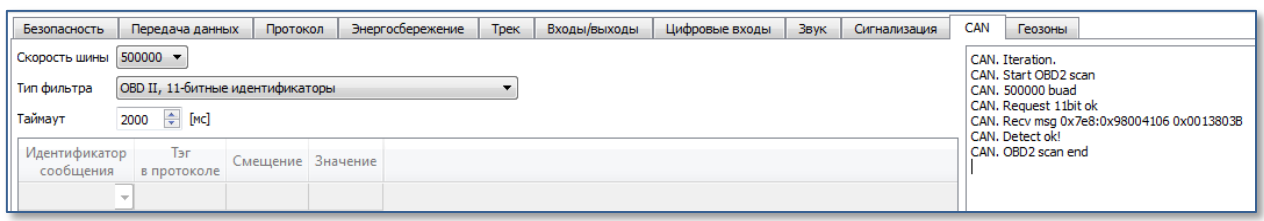

Рисунок 16. Выбор режима работы по протоколу J1979

Терминал посылает тестовую посылку. В случае поддержки протокола J1979 автоматически устанавливаются параметры «Скорость шины» и «Тип фильтра». В качестве последнего параметра могут фигурировать «OBD II, 29-битные идентификаторы» – стандартный фильтр протокола J1979 для 29-битных идентификаторов или «OBD II, 11-битные идентификаторы» – стандартный фильтр протокола J1979 для 11-битных идентификаторов. На вкладке «Устройство» отражаются автоматически извлеченные и расшифрованные сообщения, передаваемые по протоколу J1979 (Рис. 17):

- 4.1. уровень топлива в баке: измеряется в процентах. 0% пустой. 100% полный;
- 4.2. температура охлаждающей жидкости;
- 4.3. обороты двигателя;
- 4.4. коды ошибок.

| CAN                        |           |
|----------------------------|-----------|
| Общий расход топлива, л    | 0,0       |
| Уровень топлива в баке, %  | 68,0      |
| t охлаждающей жидкости, °С | 130       |
| Обороты двигателя, об/мин  | 5 461,250 |
| Общий пробег, км           | 0,0       |
|                            |           |

Рисунок 17. Результаты разбора данных из САN шины по протоколу J1979

ВНИМАНИЕ! Сканирование по протоколу J1979 и включение режимов «OBD II, 29битные идентификаторы» и «OBD II, 11-битные идентификаторы» может привести к неполадкам в работе бортового оборудования транспортного средства.

Для отправки полученных данных на сервер мониторинга перейдите на вкладку «Настройки» -> «Протокол» Конфигуратора, настройте основной пакет на передачу тэгов CAN\_A1, CAN16BITR0-CAN16BITR4 на сервер (Рис. 18) и нажмите кнопку «Применить»;

| Безопасность                | Передача данных     | Протокол      | Энергосб    | бережение Тре |      | к Входы/выход      |
|-----------------------------|---------------------|---------------|-------------|---------------|------|--------------------|
| Информация о                | внутреннем архиве В | нутренняя фле | ш-память, о | статический   | архи | в, размер=4450 точ |
|                             |                     |               |             | Первый па     | акет | Основной пакет     |
| CAN16BITR0<br>CAN-LOG. Harp | рузка на ось 1      |               |             |               |      |                    |
| CAN16BITR1<br>CAN-LOG. Harp | рузка на ось 2      |               |             |               |      |                    |
| CAN16BITR2<br>CAN-LOG. Harp | рузка на ось З      |               |             |               |      |                    |
| CAN16BITR3<br>CAN-LOG. Harp | рузка на ось 4      |               |             |               |      |                    |
| CAN16BITR4<br>CAN-LOG. Harp | рузка на ось 5      |               |             |               |      |                    |

Рисунок 18. Выбор параметров для отправки на сервер мониторинга

## Настройка мониторингового ПО

Подключение терминала к CAN-шине заканчивается проверкой правильности прохождения данных на сервер мониторинга (Рис.19):

| OBDII                                                                                                    | 90                                                                           |                                                        | 7a K1                                                                    |
|----------------------------------------------------------------------------------------------------|------------------------------------------------------------------------------|--------------------------------------------------------|--------------------------------------------------------------------------|
| 20                                                                                                    |                                                                              |                                                        |                                                                          |
| ConstreetMap contributors, CC-BY-SA                                                                               |                                                                              |                                                        | N 57° 59.1                                                               |
| can_a1=348158029, fuel_level=30.8, temp_aqua=8                                                                    | 0, taho=664, ran_b0=0, gps_mi                                                | ileage=0, ibuttons=0, can                              | _r18=256, can_r19=6167, can_r20=                                         |
| , can_a1=356547146, fuel_level=29.6, temp_aqua=8                                                                  | 2, taho=680, can_b0=0, gps_mi                                                | leage=0, ibuttons=0, can                               | _r18=5889, can_r19=24, can_r20=0,                                        |
| , can_a1=426801737, fuel_level=29,2, temp_aqua=8.<br>( <sup>hr</sup> )                                            | 2, taho=814, <mark>c</mark> an_b0=0, gps_mi                                  | ileage=0, ibuttons=0, can                              | _r18=5889, can_r19=24, can_r20=0,                                        |
| , can_a1=369654601, fuel_level=29.2; temp_aqua=8;<br>, can_a1=423656519, fuel_level=28.4, temp_aqua=8;            | 3, taho=705, dan_b0=0, gps_mi<br>4, taho=808, dan_b0=0, gps_mi               | ileage=0, ibuttons=0, can<br>ileage=0, ibuttons=0, can | _r18=5889, can_r19=24, can_r20=0.<br>_r18=5889, can_r19=24, can_r20=0.   |
| can_a1=378043463, fuel_level=28.4, temp_aqua=84,<br>10= <del>0, can_a1=430986882, fuel_level=26.4, temp_aqu</del> | , taho=721, can_b0=0, gps_mile<br><del>:a=05, tah</del> o=822, can_b0=0, gps | eage=0, ibuttons=0, can_<br>s_mileage=0, ibuttons=0    | r18=5889, can_r19=24, can_r20=0, c<br>, can_r18=5889, can_r19=24, can_r2 |

Рисунок 19. Отражение показаний в программе сервера мониторинга

Подключение CAN-шины транспортного средства к терминалу GalileoSky завершено, терминал готов к работе.